<u>Microsoft Edge(chromium)の IE モードで NetSHAKER 管理画面にアクセスする方法</u>

株式会社 YE DIGITAL

## I. IE (Internet Explorer) モードを有効にする設定方法

1. Edge を起動して、ブラウザ右上の(1) […] →(2) [設定] の順にクリックします。

| D NetSHAKER Ver.6.0 × +                                                                                                    | - 0 ×                                                                                                    |
|----------------------------------------------------------------------------------------------------|----------------------------------------------------------------------------------------------------|
| ← → C Q ▲ セキュリティ保護なし                                                                                                    |                                                                                                    |
| A SHAKER                                                                                                    | ■ 新じいタブ CH+1                                                                                                    |
| ◆ システム サービス メンテナンス ◆                                                                                                    | 新しいウインドウ Ctrl+N                                                                                                    |
| <ul> <li>レスタム数件数据</li> <li>レスタムカマンプラート</li> <li>ネットワーク度度</li> <li>タスタムクタム</li> <li>・ クスタムの登点・再整整</li> <li>・ クスタムの登点・再整</li> <li>・ クスタムの登点・再整</li> <li>・ クスタムの登点・</li> </ul> | ユーヤ質目         エーマ質目         エーマ質目         エーマ質目         エーマ質目         エーマ質目         エーマー報         マート         ロの次         ト         ア           ユーマ質目         ユーマー報         ロックション         Cel+Sale+20         Cel+Sale+20         Cel+Sale+                                                                                                    |
|                                                                                                    | (ジカーマンス)         CHI-P           回回剤         CHI-P           ジ H市         CHI-Shift-S           ビ 共有         CHI-Shift-S           ビ 共有         CHI-Shift-S           ビ 大力         CHI-Shift-S           ビ オージアの地面         CHI-F           Chi-Shift-S         CHI-Shift-S                                                                                                    |
|                                                                                                    | その他のツール ><br>後3 卸定                                                                                                    |
|                                                                                                    | ヘルプとフィードパック     ハート     ハート     ハー     ハート     ハート     ハー     ハー |
| ユーザの追加、削除などの管理を行います。 図                                                                                                    |                                                                                                    |

2. 設定画面が開きましたら、メニュー内の「Microsoft Edge について」をクリックします。

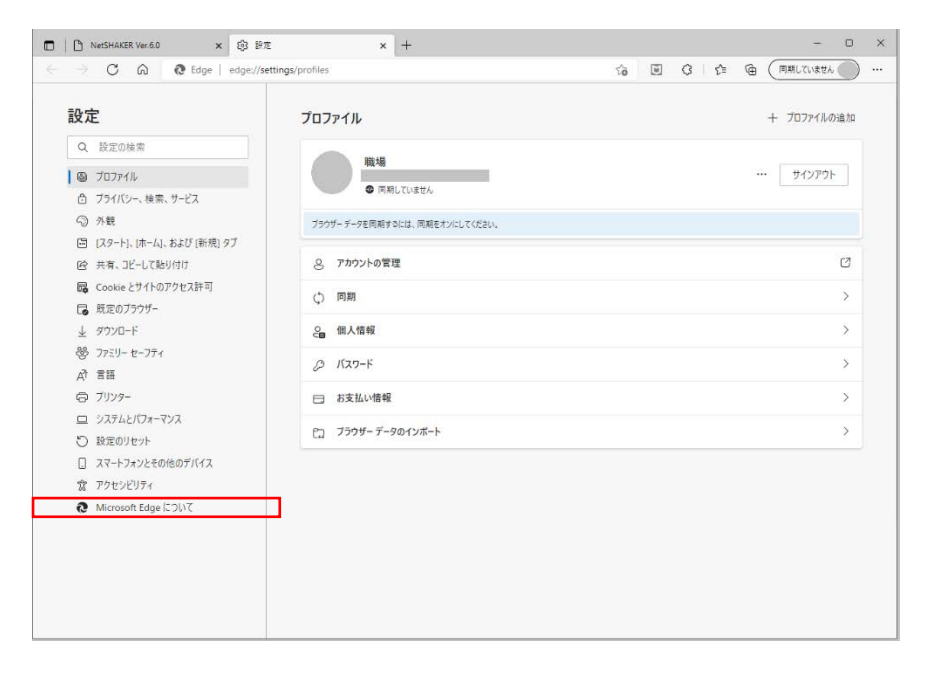

Microsoft Edge (chromium) の IE モードで NetSHAKR 管理画面にアクセスする方法

3. Edge のバージョンと「Chromium」であることを確認します。

| 殳定                           | パージョン情報                                                                                                    |       |
|------------------------------|----------------------------------------------------------------------------------------------------|-------|
| Q, 設定の検索                     | Compared to the set of the set of the | 44 以上 |
| ● プロファイル<br>白 プライバンー、検索、サービス | <ul> <li>Microsoft Edge は最新です。</li> </ul>                                                                                                    |       |
| (2) 外親                       |                                                                                                    |       |
| 回 (スタート)、(ホーム)、および (新規) タブ   | 社会制課金雑校で更新プログラムをダウンロードする                                                                                                    |       |
| 谷 共有、コピーして触り付け               | は最新課題をついう-ク(供奉マットワークなど)で表示プログラムを自動的にダフクロートし、フラワブーの再転動時に通用します。料金が発生する場面がありま<br>す。                                                                                                    |       |
| 闘 Cookie とサイトのアクセス許可         |                                                                                                    |       |
| (3) 既定のブラウザー                 | この359ザーは、 <u>Chromium</u> オープンソースプロジェクトおよび他のオー <u>プンソース ソフトウェア</u> に基づいて開始します。                                                                                                    |       |
| <u>↓</u> ダウンロード              | Microsoft Edge<br>© 2021 Microsoft Concentration All rights reserved.                                                                                                    |       |
| 啓 ファミリー ヒーファィ                | 使用条件 - 75-1(0 ステートメント - Moresoft サービス成的)                                                                                                    |       |
| A RE                         |                                                                                                    |       |
| G 7J))9-                     |                                                                                                    |       |
| ロ システムとパフォーマンス               |                                                                                                    |       |
| ⑦ 脱充のリセット                    |                                                                                                    |       |
| □ スマートフォンとその他のデバイス           |                                                                                                    |       |
| 宮 アウセンビリティ                   |                                                                                                    |       |
| Microsoft Edge COUT          |                                                                                                    |       |
|                              |                                                                                                    |       |
|                              |                                                                                                    |       |
|                              |                                                                                                    |       |
|                              |                                                                                                    |       |
|                              |                                                                                                    |       |

- 4. メニュー内の「既定のブラウザー」をクリックした後、「Internet Explorer モードでサイトの再読み込みを許可」の
  - (1) [既定]→(2) [許可] に変更します。
  - 次に、(3) [再起動]をクリックします。

| 設定                                                                                                    | 既定のブラウザー                                                                 |                                                             |        |
|----------------------------------------------------------------------------------------------------|--------------------------------------------------------------------------|-------------------------------------------------------------|--------|
| Q 股間の映開                                                                                                    | Microsoft Edge を既定のブラウザーにする                                              | 既定に設定する                                                     |        |
| <ul> <li>9 プロアイル</li> <li>アシイバン-、検索、サービス</li> <li>アシイバン-、検索、サービス</li> <li>アシリート、(ホーム)、および(原他)タブ</li> <li>(ロース・レビル)りけ</li> <li>このはと さサイトのアクセス計可</li> <li>ごを取っプラグ・</li> <li>よ グランロード</li> <li>ア・フレード</li> <li>ア・フレード</li> <li>ア・フレード</li> <li>ア・フレード</li> <li>ア・フレード</li> <li>ア・フレード</li> <li>ア・フレード</li> <li>ア・フレード</li> <li>ア・フレード</li> <li>ア・フレード</li> <li>ア・フレード</li> <li>ア・フレード</li> <li>ア・フレード</li> <li>ア・フレード</li> <li>マンロード</li> <li>マンロード</li> <li></li></ul> | Internet Explorer の互換性<br>Internet Explorer に Microsoft Edge でサイト名前かせる ⑦ | のないサイトのみ (株用) ~<br>展定 ~<br>(原刊からなてた)<br>ホーッグまだありません。<br>第30 | ](1)   |
|                                                                                                    |                                                                          |                                                             | ,<br>  |
| rnet Explorer モードでサイトの再                                                                                                    | 読み込みを許可 🕜                                                                | 許可                                                          | $\sim$ |
| osoft Edge でブラウズするときに、互換<br>択できます。                                                                                                    | 生を確保するために Internet Explorer が必要な場合は、Internet Explorer モードで再度診            | いふむこと                                                       |        |
| この設定の変更を有効にするには                                                                                                    | ブラウザーを再起動してください                                                          | 5 #                                                         | 起動     |
|                                                                                                    |                                                                          | Г                                                           |        |

※デフォルトでは「Internet Explore モードでサイトの再読み込みを許可」が、「既定」になっています。

5. ブラウザ右上の(1) […] →(2) [Internet Explorer モードで再読み取みする] があることを確認します。

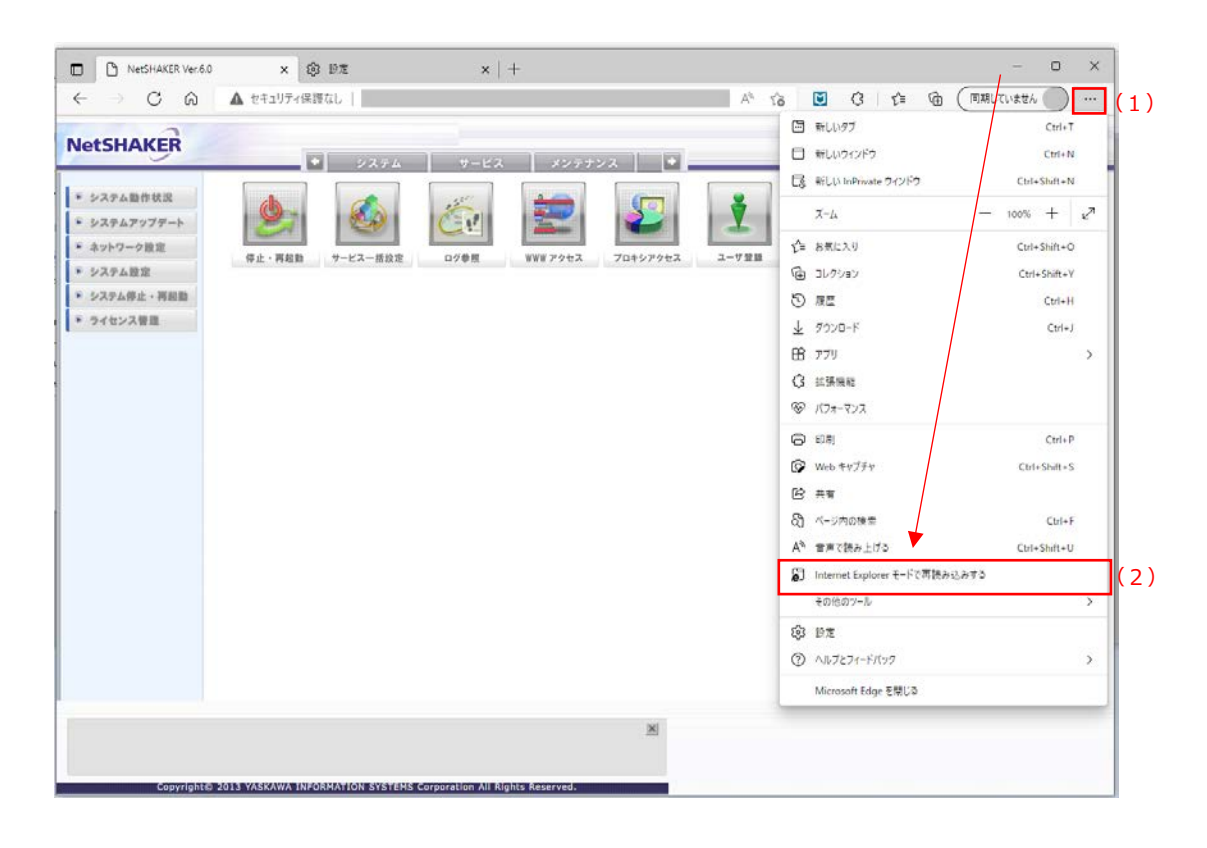

## II. NetSHAKER の管理画面を Edge の IE モードで閲覧する方法

1. はじめに、NetSHAKERの管理画面へログインして、管理画面を表示してください。

次に、ブラウザ右上の(1) […] →(2) [Internet Explorer モードで再読み取みする] の順にクリック して、IE モードに表示を切替えます。

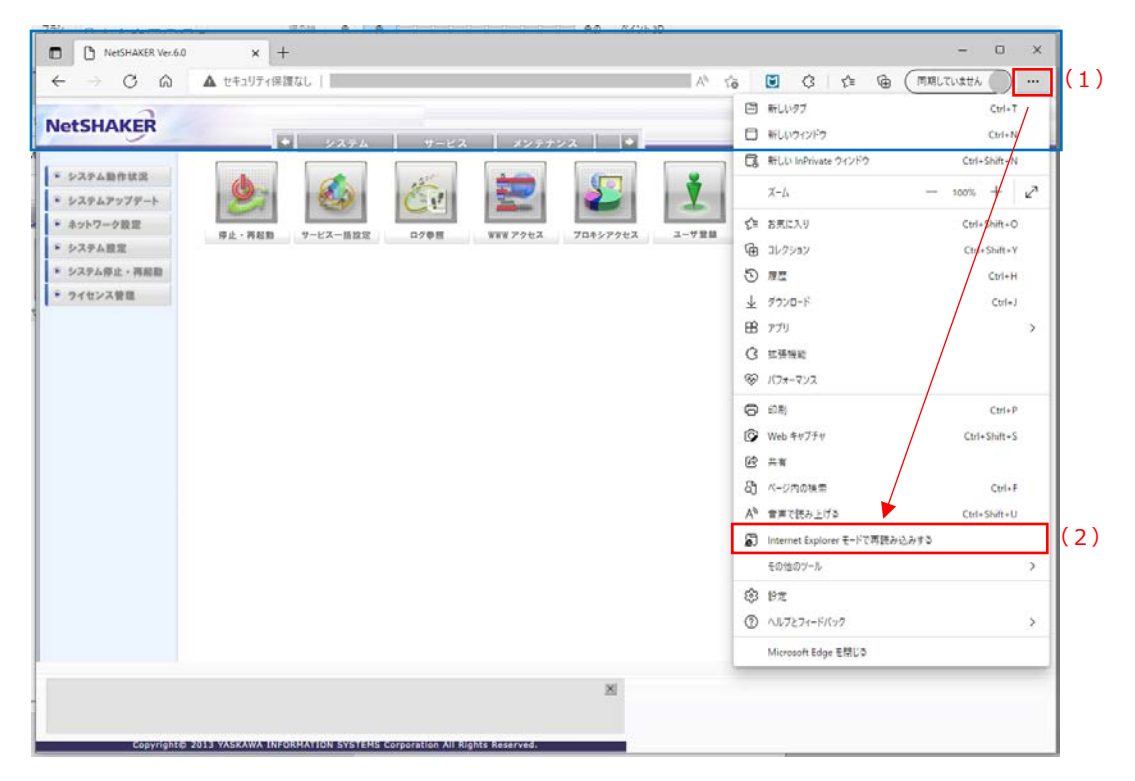

2. NetSHAKER のログイン画面が表示されますので、「ユーザー名」、「パスワード」を入力後、 [OK] ボタンをクリックして ください。

| Windows ซารอปรา X                                       |       |  |  |  |
|---------------------------------------------------------|-------|--|--|--|
| iexplore.exe                                            |       |  |  |  |
| サーバー 10.0.1.40 がユーザー名とパスワードを要求しています。                    |       |  |  |  |
| サーバーからの報告: "System Administrator Login"。                |       |  |  |  |
| 警告: ユーザー名とパスワードは、セキュリティで保護されていない接続で基本<br>認証を使用して送信されます。 |       |  |  |  |
| ユーザー名                                                   |       |  |  |  |
| パスワード                                                   |       |  |  |  |
| □ 資格情報を記憶する                                             |       |  |  |  |
|                                                         |       |  |  |  |
| ОК                                                      | キャンセル |  |  |  |
|                                                         |       |  |  |  |

3. 下記画面が表示されますので、「次回、このページを Internet Explorer モードで開く」を有効にした後、 [完了] ボタンを クリックします。

| このページは Internet Explorer モードで開かれ ×<br>ています |                                                                                      |  |  |  |  |
|--------------------------------------------|--------------------------------------------------------------------------------------|--|--|--|--|
| Microsoft E<br>す。セキュリテ<br>らすぐにこのモ          | dge では、ほとんどのページがより適切に動作しま<br>ィ上の理由により、このページの閲覧が完了した<br>ードを終了することをお勧めします。 <u>詳細情報</u> |  |  |  |  |
| 次回、このペ<br>く                                | -ジを Int 🙋 Explorer モードで開 🛛 👥                                                         |  |  |  |  |
| 管理                                         | 完了                                                                                   |  |  |  |  |
| 🗋 互換 <del>T</del>                          |                                                                                      |  |  |  |  |
| G 保護モ                                      | ド: 有効                                                                                |  |  |  |  |
| ゾーン:                                       | インターネット                                                                              |  |  |  |  |

4. 下記画面のように、メニューに、IEモード起動中 [ 🌔 ] が表示されます。

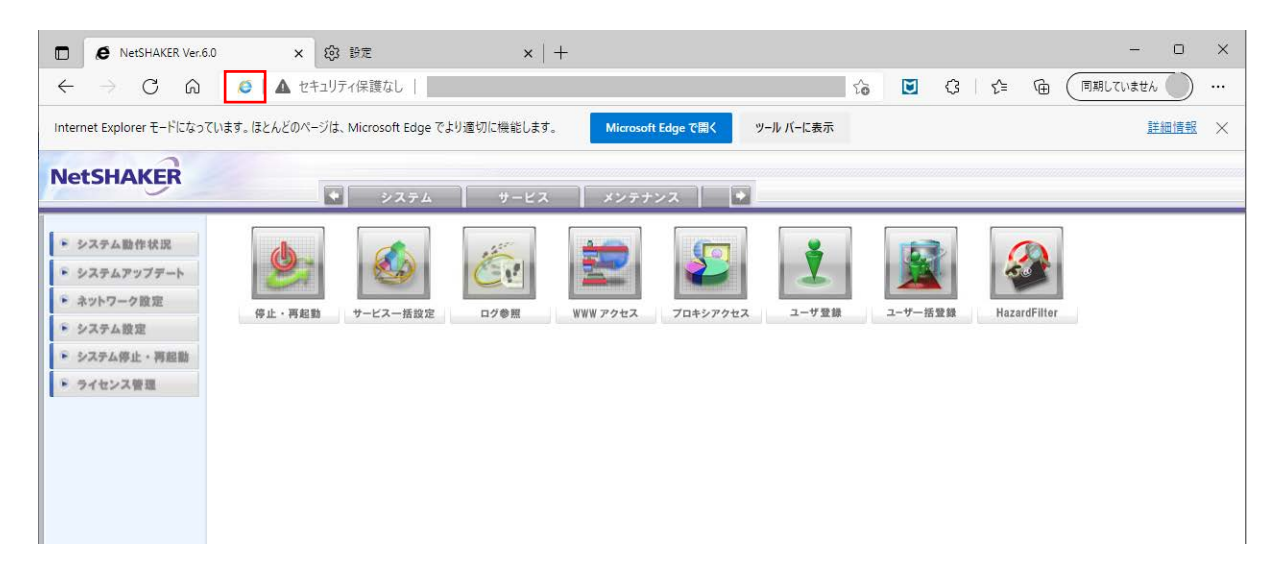

以上で、Edgeの IE モードへの切替は完了します。

## Ⅲ. Edge の IE(Internet Explorer)モードを終了する方法

NetSHAKER 管理画面へのアクセス時に IE モードを解除する方法です。 解除が必要な場合にご利用ください。

1. IE モードの終了

```
IE モードで表示しているサイトへ移動します。
```

次に、ブラウザ右上の(1) […] →(2) [Internet Explorer モードを終了する] の順にクリックします。

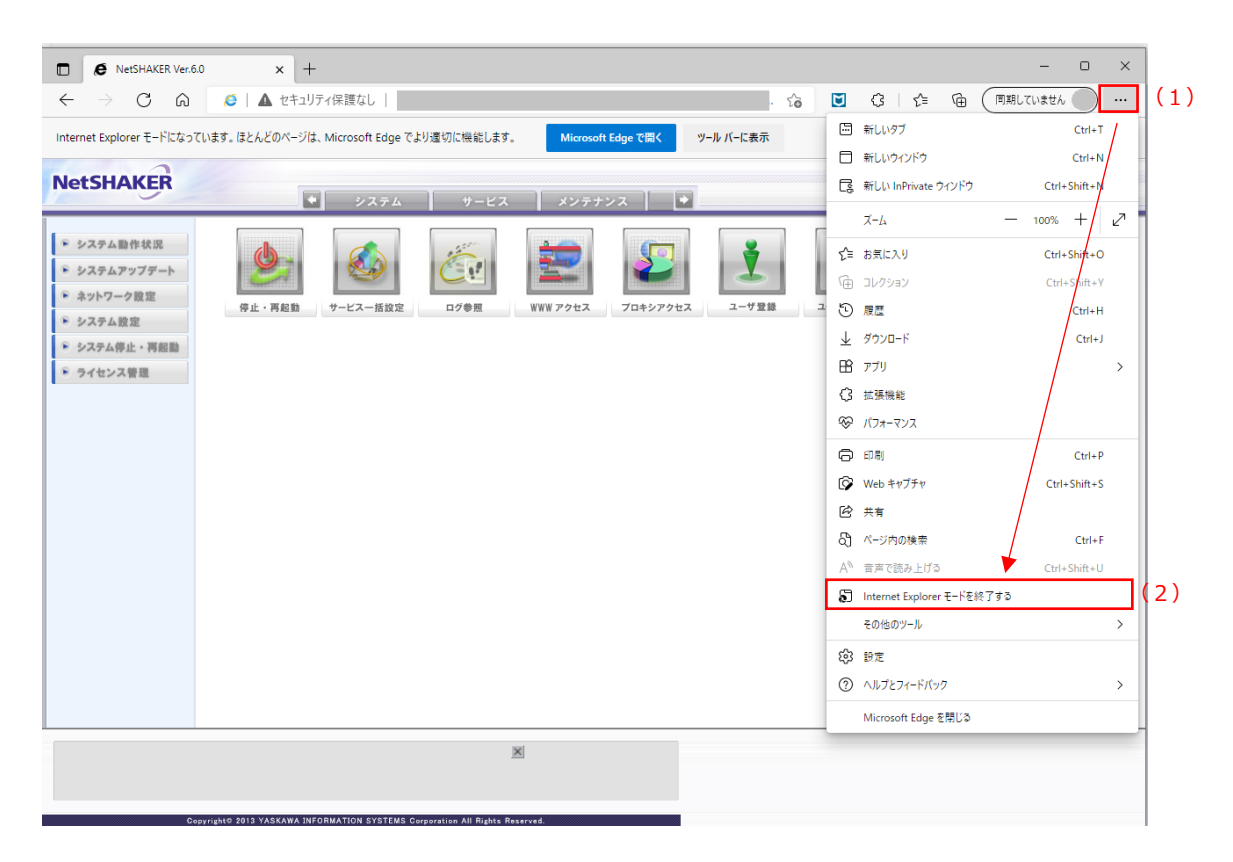

以上で、IE モードを終了します。